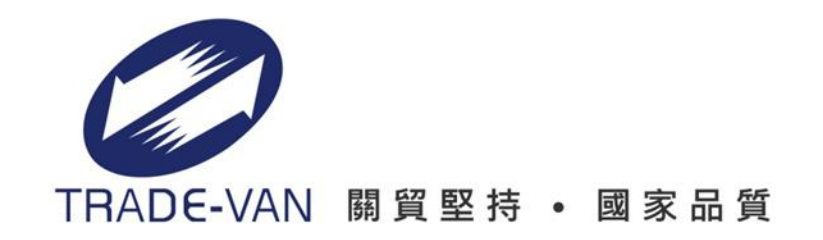

## 臺北市政府 MyDoc電子文件服務平台 電子契約操作手冊 (廠商版)

Copyright 2019 TRADE-VAN Information Service Co. All rights Reserved

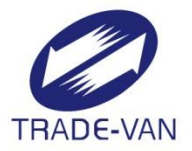

# 系統作業流程

- 工商、組織團體憑證申請
- 台北通帳號申請
- 電子憑證註冊
- 電子契約簽署

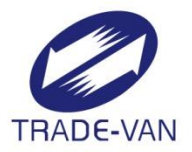

# 工商、組織團體憑證申請

• 工商憑證申請

公司商業行號請至MOEACA經濟部工商憑證管理中 心申請工商憑證 <u>https://moeacaweb.nat.gov.tw/MoeaeeWeb/appl</u> <u>y/apply\_1\_1.aspx</u>

組織團體憑證申請

財團法人、社團法人、行政法人、及其他組織或團體請 至XCA組織及團體憑證管理中心申請組織團體憑證 https://oid.nat.gov.tw/OIDwithXCA/apply02.html

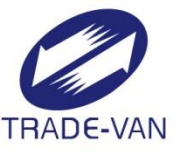

# 台北通帳號申請

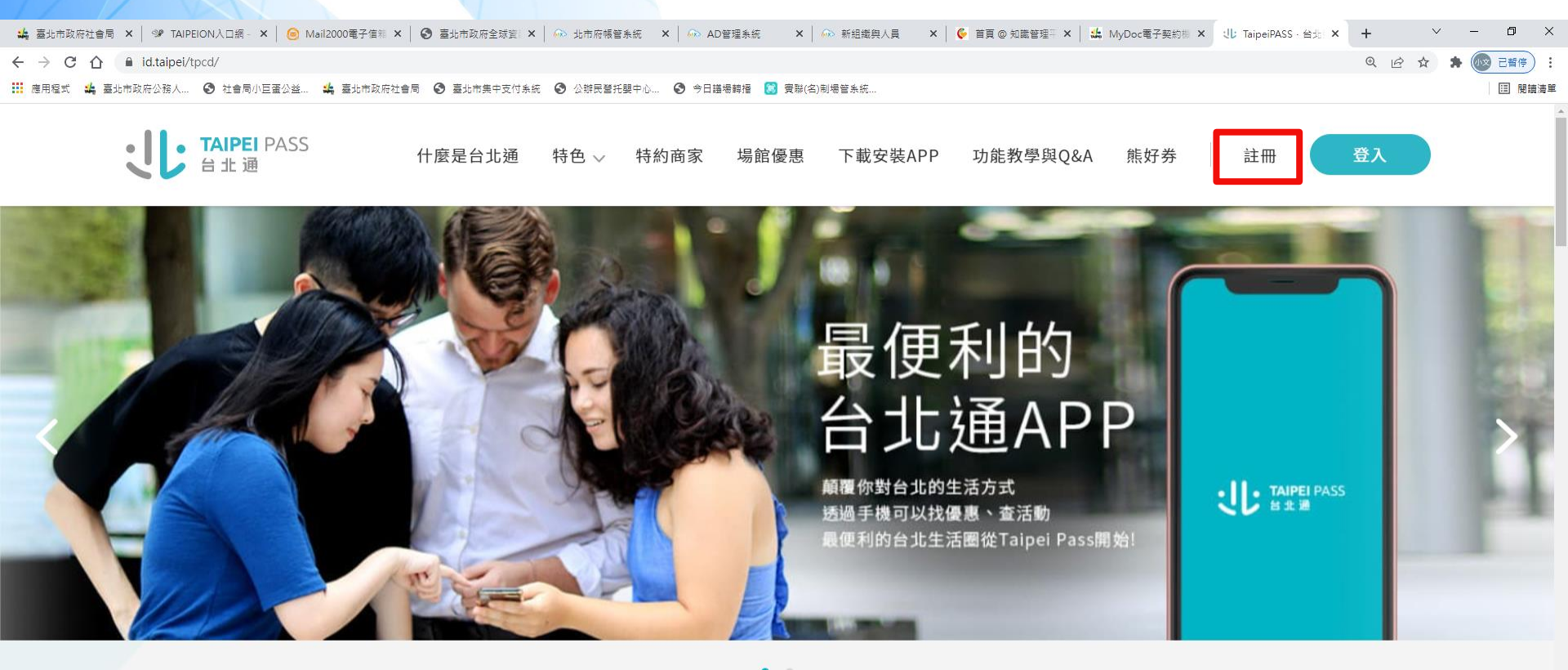

₽ 在這裡輸入文字來搜尋

#### # 😑 🛤 💼 🕿 🤗 🧑 🧐 🔁 💀 🗷 🗷 🚨 😰

ヘ 〒 🚱 ◁× ⊗ 下午 05:14 😽

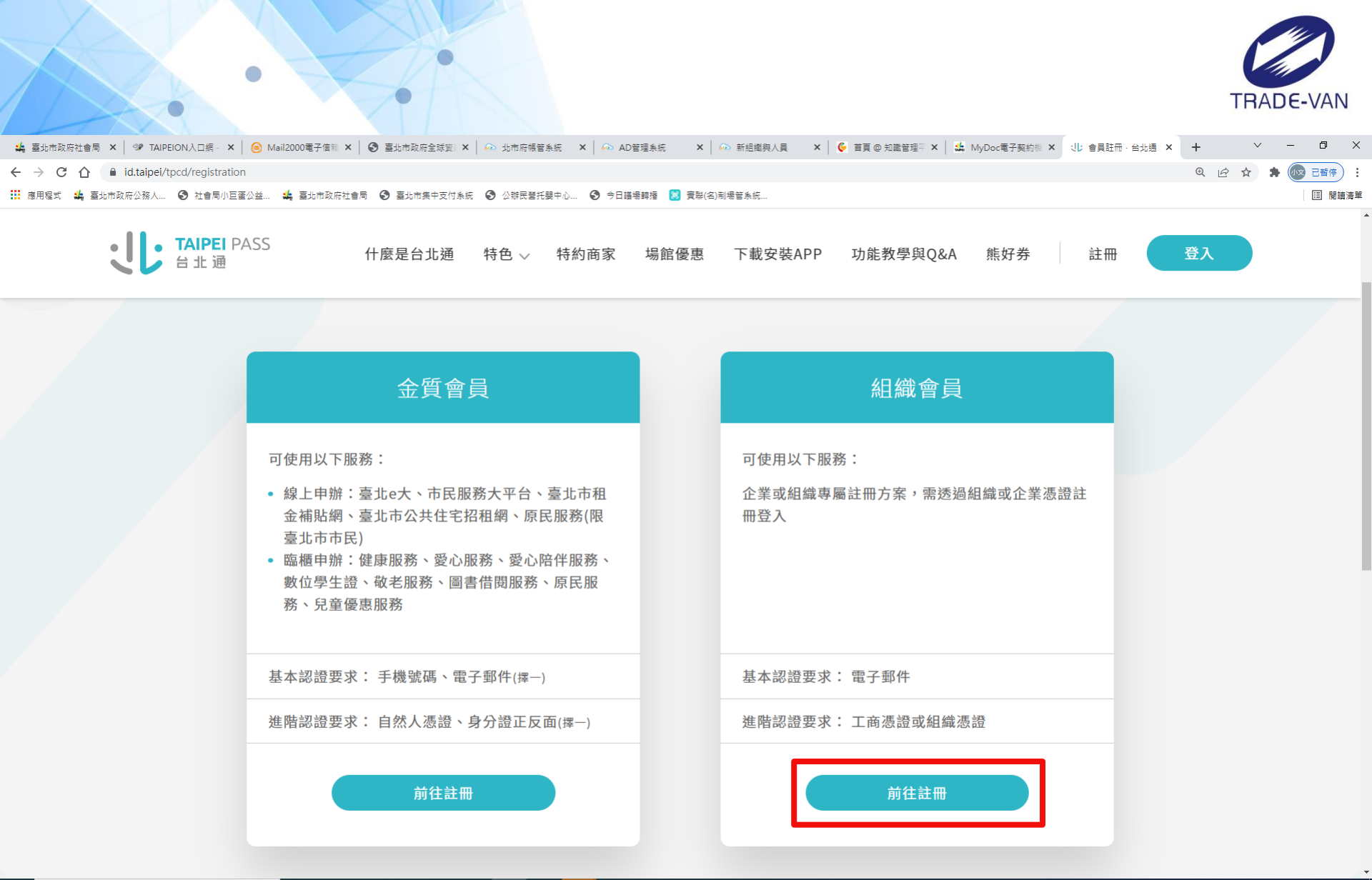

🗏 C 🗮 🗒 🕿 🖉 🦻 😰 💽 💀 🗷 🗷

₽ 在這裡輸入文字來搜尋

ヘ 記 図 ↓ ⊗ 下午 05:15

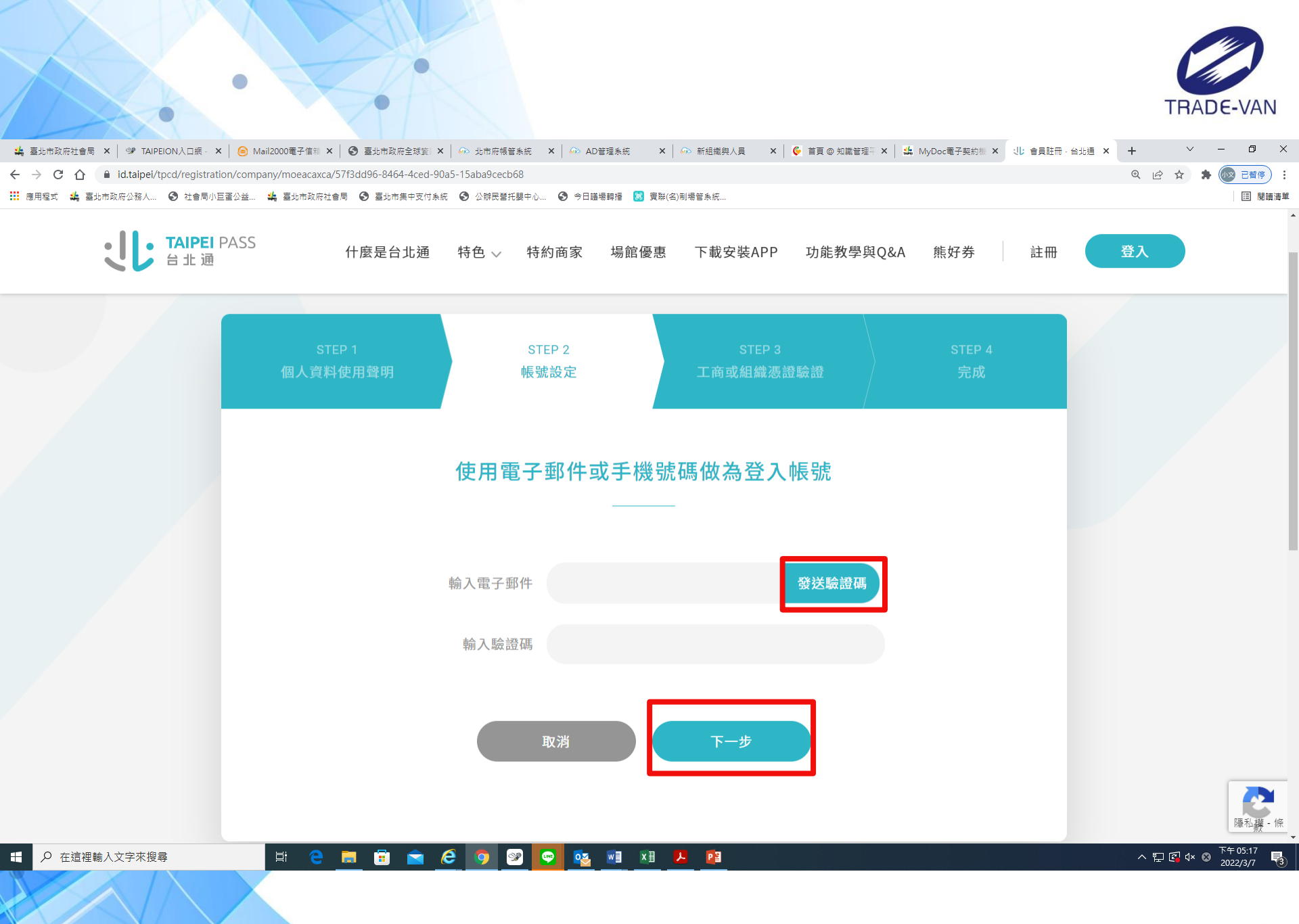

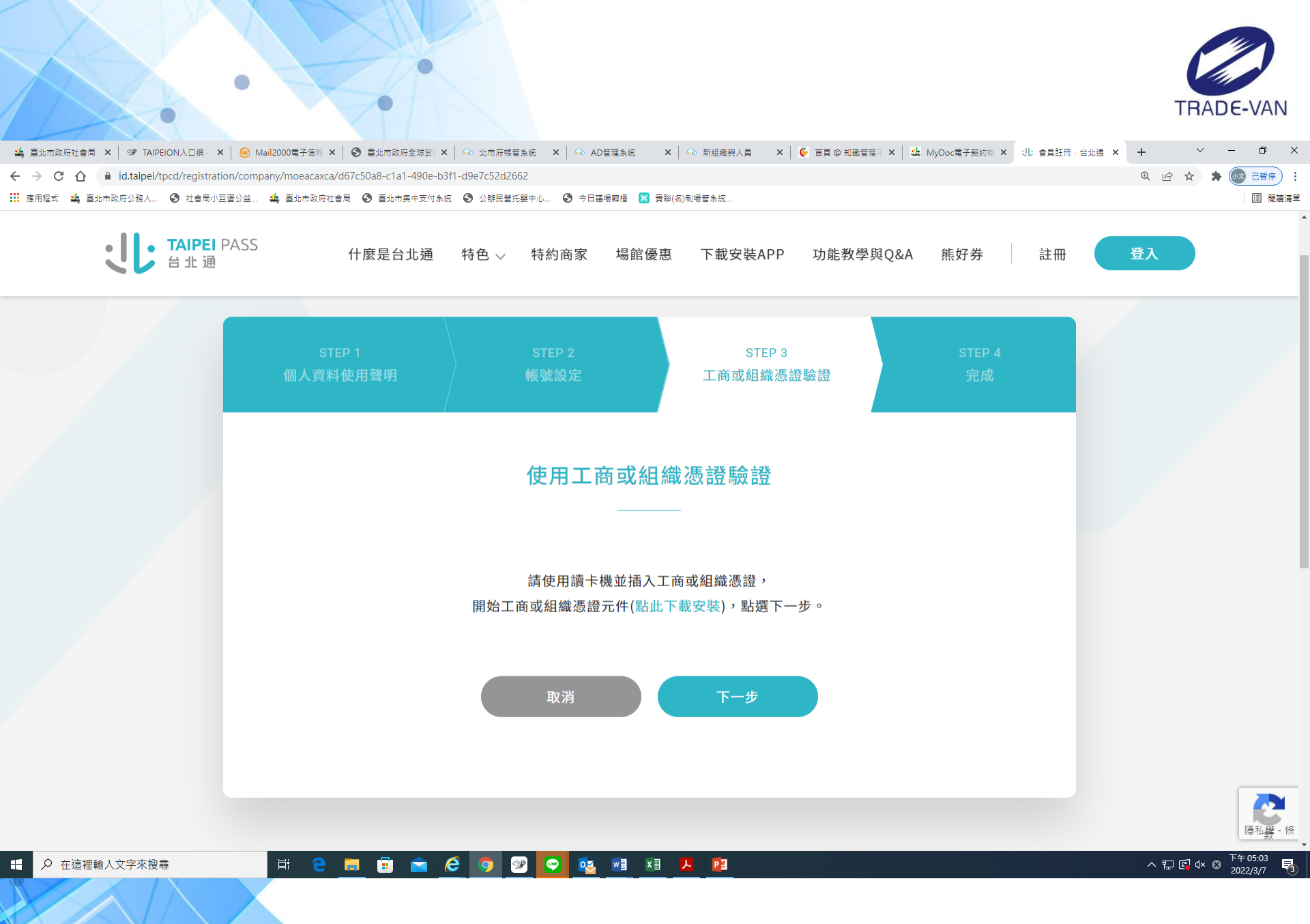

# 操作介面說明

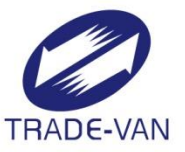

- 登入平台作業
- 環境前置作業
- 管理設定>會員設定
  - 🚽 電子憑證設定
- 企業電子文件
  - 🖌 已接收文件
  - 🖌 已傳送文件

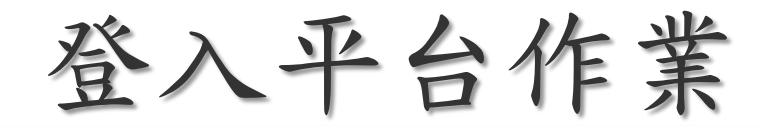

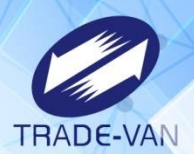

## 平台網址https://mydoc.gov.taipei/MYDOC/ 廠商/組織/自然人 需透過台北通登入進入平台

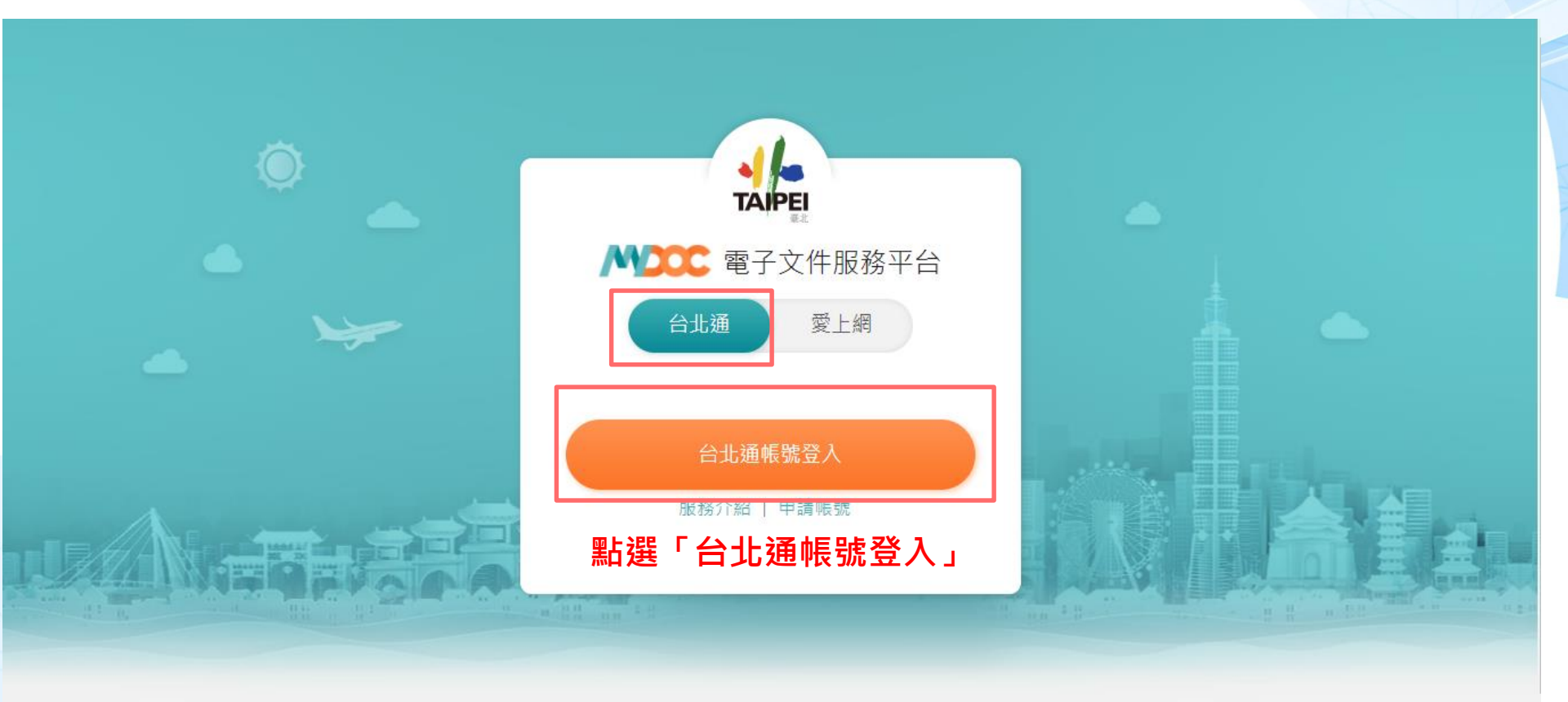

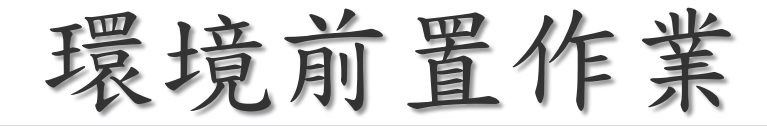

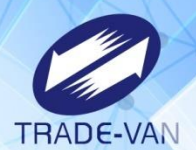

## 因本系統具備簽章功能,故需安裝簽章元件,可使用環境檢測檢視環境具備與否。 (簽章元件目前僅支援WINDOWS)

| 北京 かりつつ 電子文件服務平台            |                |                | 👤 關貿網路  | 各股份有限公司,您好! | <u>,</u> ^ | Я G  |     |
|-----------------------------|----------------|----------------|---------|-------------|------------|------|-----|
| 主選單    ◆ ☰                  | 已接收文件          |                |         |             | 點選電腦圖      | 圖示進征 | 亍檢測 |
| 图 個人證件包                     | 全部 7200 待用印 50 | 未讀 6810 已讀 390 |         |             |            |      |     |
| 企業電子文件 +                    | 日期             |                | Î       | 寄件者         | ALL        |      | •   |
| ○ 傳送文件                      | 案名/主旨          |                |         |             |            |      |     |
| <ul> <li>○ 已傳送文件</li> </ul> |                |                | 清除    查 | 詢           |            |      |     |

| MYDOC系統環境檢測<br>X                  |                     |  |           |        |  |
|-----------------------------------|---------------------|--|-----------|--------|--|
| 使用者電腦-作業系統                        | ⊘ Windows 10        |  | 使用者電腦-瀏覽器 | Chrome |  |
| 簽單元件                              | ⊗ 尚未啟動 系統參考代碼:61006 |  | 卡號        |        |  |
|                                   |                     |  |           |        |  |
| <sup>線上簽章元件</sup> 『□」 可點選此下載最新版元件 |                     |  |           |        |  |
| 重新檢測 關閉檢測                         |                     |  |           |        |  |

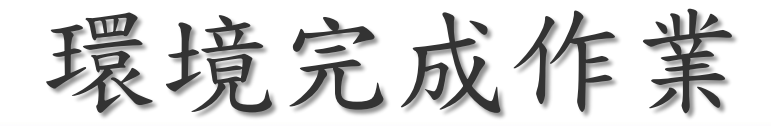

## 環境檢測完備示意圖

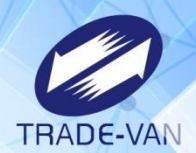

| MYDOC系統環境檢測 |               |           | ×                                  |  |  |
|-------------|---------------|-----------|------------------------------------|--|--|
| 使用者電腦-作業系統  | ⊘ Windows 10  | 使用者電腦-瀏覽器 | ⊘ Chrome                           |  |  |
| 簽單元件        | ⊘ 已啟動         | 卡號        | 00C4C7F0C56F8CA4AA072FDFA9EE890890 |  |  |
| 主旨          | C=TW O=測試機關1  |           |                                    |  |  |
| 線上簽章元件 【    | 即何称已勾勾入衣城境及问题 |           | 下一走古磒双叫                            |  |  |
|             | 重新檢測          | 關閉檢測      |                                    |  |  |
|             |               |           |                                    |  |  |

## 電子憑證設定\_操作介面說明

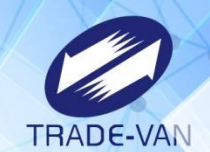

**關貿網路有限公司,您好!** 

### 廠商登入電子文件服務平台,備妥讀卡機及憑證卡片,執行新增憑證。

## 🐪 🛝 🕮 電子文件服務平台

|               |   | 首頁 / 管理設定 / 會員設定 / 憑證管理   |                |             |                    |     |
|---------------|---|---------------------------|----------------|-------------|--------------------|-----|
| 主選單           | € | Ⅰ憑證管理                     |                |             |                    |     |
| 常用功能          | + | 馬諮清單 <sub>十新增應證</sub> 點選「 | 「+新增憑證」        |             |                    |     |
| ☆ 訊息管理        | + |                           |                |             | 11 440             |     |
|               |   | 憑證發行者                     | 王盲             | 憑證用蒁説明      | 效期                 |     |
| ② 文件管理        | + | TAIWAN                    | AATL           | AATL測試憑證    | 2021/02/19         | Î   |
| <b>믬</b> 管理設定 | + | 內政部憑證管理中心                 | 自然人憑證          | 0512永鑫測試用憑證 | 2023/05/05         | Î   |
| 🕞 會員設定        |   | (測試用)政府測試憑證管理中心           | 測試自然人憑證        | 關貿測試用憑證2    | 2020/12/09         | Ŵ   |
| 帳號資訊<br>馮謵管理  |   | (測試用)政府測試憑證管理中心           | 測試自然人憑證        | 關貿測試用憑證     | 2020/08/11<br>馮證過期 | Î.  |
| 圖章管理          |   | (測試用) 測試醫事憑證管理中心          | 醫事人員憑證         | 測試用醫事人員憑證   | 2029/05/23         | Î   |
| ① 平台管理        |   | (測試用)政府測試憑證管理中心           | 測試自然人憑證        | 憑證測試        | 2020/12/02         | Î   |
|               |   | 內政部憑證管理中心                 | 自然人憑證          | 自然慿證測試      | 2022/05/27         | Î   |
|               |   | K <                       | 第 1 • / 1頁, 每頁 | 10 - 筆,共7筆  |                    | > > |

## 電子憑證設定\_操作介面說明

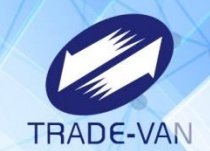

關貿網路有限公司,您好! \_ 命 ♀ ⊖

## 

|                                             |   | 首頁 / 管理設定 / 會員設定 | 2 / 憑證管理                                     |
|---------------------------------------------|---|------------------|----------------------------------------------|
| 主選單                                         | ≡ | Ⅰ憑證管理            |                                              |
| 🗊 常用功能                                      |   | 新增馮諮             |                                              |
| ☞ 訊息管理                                      |   |                  |                                              |
| 自文件管理                                       |   | *憑證用途說明          |                                              |
|                                             |   | 序號               | 00AD8EBC90A29D166D7DBDD4D7A4AE1758           |
| ○ 會員設定                                      |   | 主旨               | C=TW CN=測試自然人5 SERIALNUMBER=2144427513365339 |
| 帳號資訊                                        |   | 發行者              | C=TW O=行政院 OU=(測試用) 政府測試慿證管理中心               |
| <u>////////////////////////////////////</u> |   | 效期               | 2020/12/02 つ、塩下「計皿馮認」                        |
| ④ 平台管理                                      |   |                  |                                              |
|                                             |   |                  | 回查詢頁面 清除 註冊憑證                                |

•

廠商接收契約文件\_操作介面說明

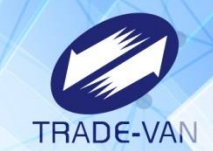

0

۲

## 廠商可於企業電子文件->已接收文件查看待簽章契約內容

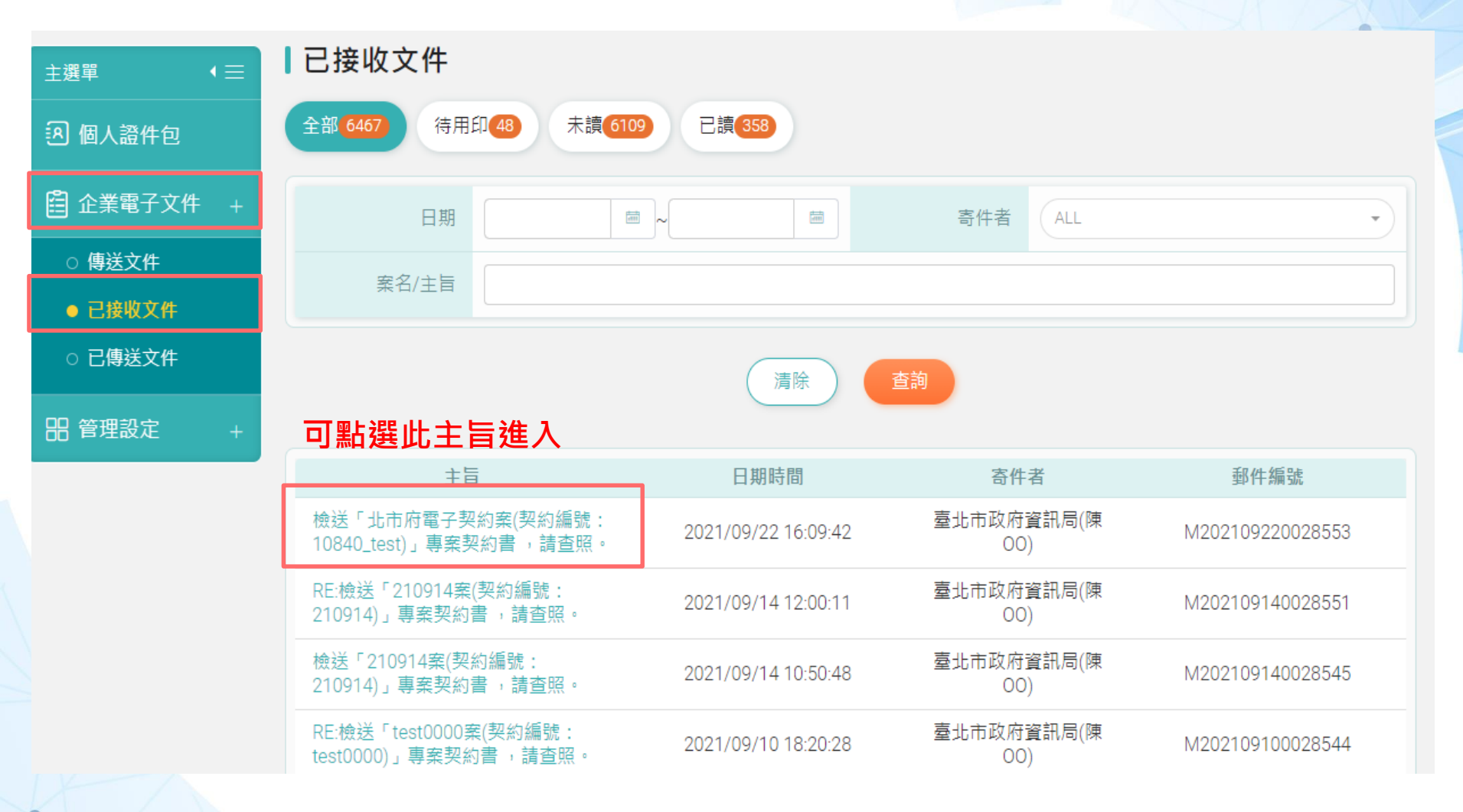

廠商接收契約文件\_操作介面說明

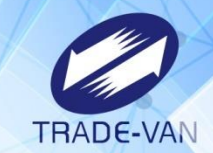

## 廠商可於企業電子文件->已接收文件查看待簽章契約內容

【訊息內容

| 寄件者  | 陳00(臺北市政府資訊局)                            | 郵件編號     | M202109220028553 |  |  |
|------|------------------------------------------|----------|------------------|--|--|
| 契約編號 | 10840_test                               |          |                  |  |  |
| 契約名稱 | 北市府電子契約                                  |          |                  |  |  |
| 寄送時間 | 2021/09/22 16:09:42                      |          |                  |  |  |
| 主旨   | 檢送「北市府電子契約案(契約編號:10840_test)」專案契約書 ,請查照。 |          |                  |  |  |
| 訊息內容 | 請使用本府MyDoc電子文件服務平台,以電子憑證簽署並回傳本局。         |          |                  |  |  |
| 參考附件 | <sup>考附件</sup> 廠商可點選此檔案連結下載契約電子檔         |          |                  |  |  |
| 項次   | 待簽重                                      | 章檔案      | <u>業</u> 章       |  |  |
| 1    | 💼 電子契約                                   | (查看簽章歷程) |                  |  |  |
|      |                                          | 1        |                  |  |  |

廠商接收契約文件\_操作介面說明

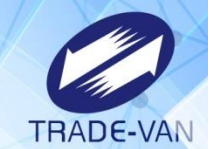

•

## 廠商可於企業電子文件->已接收文件查看待簽章契約內容

訊息內容

| 寄件者   | 陳00(臺北市政府資訊局)                | 郵件編號                   | M2021 | 109220028553 |      |
|-------|------------------------------|------------------------|-------|--------------|------|
| 契約編號  | 10840_test                   |                        |       |              |      |
| 契約名稱  | 北市府電子契約                      |                        |       | 輸入PIN碼       | ×    |
| 寄送時間  | 2021/09/22 16:09:42          |                        |       |              |      |
| 主旨    | 檢送「北市府電子契約案(契約編號:10840_t     | est)」專案契約書 ,請          | 查照。   |              |      |
| 訊息內容  | 請使用本府MyDoc電子文件服務平台,以電子       | 憑證簽署並回傳本局。             |       | ▶ 記倍应在       |      |
| 参考附件  |                              |                        |       | 廠商輸入憑證pin碼後打 | 安下確認 |
| 項次    | 待簽書                          | 章檔案                    |       |              |      |
| 1     | 122 電子契約                     | (查看簽章歷程)               |       | 取消 唯認        |      |
| 回訊    | 廠商可輸入要回傳之內容征<br>※此功能需準備讀卡機及憑 | <b>釒點選簽章後</b><br>题證卡片※ | 回傳    |              |      |
| *回訊本文 | Enter                        |                        |       |              |      |
|       | 取消                           | 簽章後回傳                  |       |              |      |

廠商已傳送契約文件\_操作介面說明

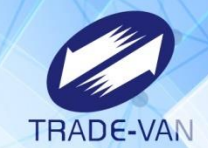

## 廠商可於企業電子文件->已傳送文件查看簽章後契約內容及簽章紀錄

| 主選單   ◆三                                                     | ┃已傳送文件                                               |                     |                    |                  |
|--------------------------------------------------------------|------------------------------------------------------|---------------------|--------------------|------------------|
| 图 個人證件包                                                      | 日期                                                   |                     | 收訊者(ALL            | •                |
| 企業電子文件 +                                                     | 案名/主旨                                                |                     |                    |                  |
| <ul> <li>○ 傳送文件</li> <li>○ 已接收文件</li> <li>● 已傳送文件</li> </ul> | ᄀ<br>ᄣᇔᆎᆉ╘ <u></u> ᄽᇪ                                | 清除                  | 查詢                 |                  |
|                                                              | 山和医山土自進八                                             | 日期時間                | 收訊者                | 郵件編號             |
| 出 管埋設定 +<br>                                                 | RE:檢送「北市府電子契約案(契約編<br>號:10840_test)」專案契約書 , 請查<br>照。 | 2021/09/22 17:21:53 | 臺北市政府資訊局 (陳<br>00) | M202109220028554 |
|                                                              | RE:檢送「210914案(契約編號:<br>210914)」專案契約書 ,請查照。           | 2021/09/14 11:22:21 | 臺北市政府資訊局 (陳<br>00) | M202109140028547 |
|                                                              | RE:檢送「210914案(契約編號:<br>210914)」專案契約書 ,請查照。           | 2021/09/14 11:22:21 | 臺北市政府資訊局 (林<br>**) | M202109140028547 |
|                                                              | RE:檢送「test0000案(契約編號:<br>test0000)」專案契約書 ,請查照。       | 2021/09/10 18:18:38 | 臺北市政府資訊局 (陳<br>00) | M202109100028541 |
|                                                              | RE:檢送「aa000案(契約編號:<br>aa000)」專案契約書 ,請查照。             | 2021/09/10 18:08:29 | 臺北市政府資訊局 (陳<br>00) | M202109100028538 |

廠商已傳送契約文件\_操作介面說明

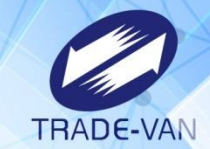

## 廠商可於企業電子文件->已傳送文件查看簽章後契約內容及簽章紀錄

【訊息內容

| 寄件者  | 關貿網路股份有限公司                                  | 郵件編號 | M202109220028554 |
|------|---------------------------------------------|------|------------------|
| 契約編號 | 10840_test                                  |      |                  |
| 契約名稱 | 北市府電子契約                                     |      |                  |
| 寄送時間 | 2021/09/22 17:21:53                         |      |                  |
| 主旨   | RE:檢送「北市府電子契約案(契約編號:10840_test)」專案契約書 ,請查照。 |      |                  |
| 訊息內容 | 簽章完畢                                        |      |                  |
| 附件   | 🝙 電子契約 (查看簽章歷程)                             |      |                  |

### 亦可點選檔案連結下載檔案或點選查看簽章歷程查看簽章紀錄

#### 簽章歷程:電子契約(D202109220013179)

| I< < |                     | 第 1 • / 1頁,每頁 10 • 筆 | ,共2筆 > >        |
|------|---------------------|----------------------|-----------------|
| 1    | 2021/09/22 16:09:42 | 臺北市政府電子文件服務平台        | 臺北市政府電子文件服務平台 💮 |
| 2    | 2021/09/22 17:21:53 | 關貿網路股份有限公司           | 關貿測試用憑證_0922 (四 |
| 項次   | 簽章時間                | 簽章單位                 | 使用憑證            |